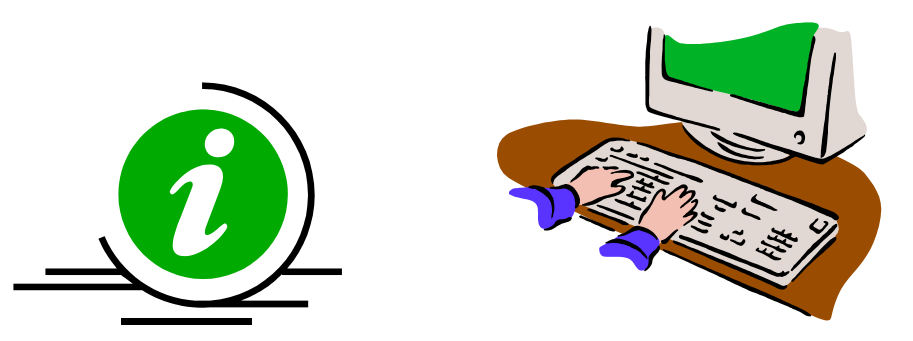

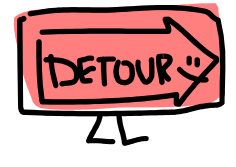

# DDAP JAIL DIVERSION ASSESSMENT TRAINING GUIDE

**DMHAS Information Systems Division** 

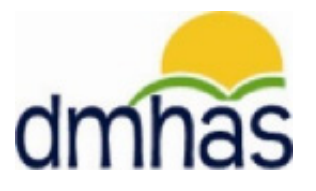

December 2011

# **JAIL DIVERSION**

#### **OVERVIEW:**

Jail diversion is a general process by which a defendant is allowed to remain in the community instead of being detained in jail on a bond. If the court decides to divert the client, the JD staff refers the client to behavioral health services, provides support to improve compliance with treatment, and provides regular reports to the court about compliance. For clients who are not diverted and are jailed, JD staff forward clinical information to the jail and monitor the case if there is a chance for later release.

A client is considered admitted to a Jail Diversion program when they undergo a Jail Diversion evaluation, and must be discharged from the Jail Diversion program when the JD staff is no longer involved with the client's case. A client may also be admitted to DDaP if JD staff are consulted but do not do an evaluation. *Note:* A Jail Diversion assessment can only be associated with a Jail Diversion program.

Jail Diversion data can only be entered into DDaP through the front end.

#### Forms:

The following forms are used when admitting a client to a **Jail Diversion Program**:

- DDaP Admission Form Abbreviated
- DDaP Jail Diversion Form

These forms are located on the **DMHAS / EQMI website** under <u>DDaP User Documentation and</u> <u>Forms</u> found at the following link: <u>http://www.ct.gov/dmhas/cwp/view.asp?a=2900&q=334736</u>

Refer to the **DDaP Training Guide**, for instructions on admitting a new client, admitting an existing client, entering and updating Services and Assessments and Discharging clients.

The **DDaP Training Guide** can be found at the following location:

• In the DDaP Application on the Sidebar in the 'Tools' link under 'Documentation'

#### ADDING A JAIL DIVERSION ASSESSMENT:

1. If adding the Jail Diversion Assessment immediately following a new admission, select the Assessments for New Admission link on the Admission Complete screen.

| STATE OF CONNEC                                                | DEPARTMENT OF<br>MENTAL HEALTH AND ADDICTION SERVICES                                                                                                    | dmhas              |
|----------------------------------------------------------------|----------------------------------------------------------------------------------------------------|--------------------|
| Tools Tools Tools                                              | $\begin{array}{ccc} {\sf Client} \ \rightarrow \ {\sf Admission} \ \rightarrow \ {\sf Diagnosis} \ \rightarrow \ {\sf Periodic Assessment} \ \rightarrow \ {\sf Co-Occurring Screening} \ \rightarrow \end{array}$ | Admission Complete |
| Test Jail<br>Diversion▼<br>SSN: 988888833<br>Provider: Bridges | A new admission has been created for Test Jail Diversion in the 'Jail Diversion 309-341' program.                                                                                                    |                    |
| Version<br>Test 1.3                                            | Proceed To: Assessments Far New Admission<br>Services For New Admission<br>Diagnoses For New Admission<br>Client Info For New Admission<br>Create Another Admission For Test Jail Diversion                        | <u>iission</u>     |

- 2. Select Jail Diversion from the REQUIRED ASSESSMENTS drop list.
- 3. Select the CREATE button.

| STATE OF CONNE                                                 |                                         | DEPARTMENT OF<br>TAL HEALTH AND ADDICT             | TION SERVICES |                                             | dmh           | ăS |
|----------------------------------------------------------------|-----------------------------------------|----------------------------------------------------|---------------|---------------------------------------------|---------------|----|
| Tools • Home                                                   | Client Profile                          | Admission                                          | Diagnosis     | Services                                    | Assessments   |    |
| Test Jail<br>Diversion▼<br>SSN: 988888833<br>Provider: Bridges | REQUIRED ASSESSMENT<br>Assessments:<br> | S<br>- Select One<br>- Select One<br>iil Diversion | CREATE        | Select 'Jail Diversior<br>the CREATE button | i' and select |    |
| BOOKMARKS<br>REQUIRED<br>OPTIONAL<br>HISTORY                   | OPTIONAL ASSESSMENT<br>Assessments:     | - Select One                                       | CREATE        |                                             |               |    |
| Version<br>Test 1.3                                            | ASSESSMENT HISTORY                      |                                                    |               |                                             |               |    |

#### 4. The JAIL DIVERSION ASSESSMENT screen will display.

| STATE OF CONNE                                                                       |                                               | DEPARTMENT OF<br>TAL HEALTH AND ADDIC | rion Services<br>e System |          | dmh         | ăS |
|--------------------------------------------------------------------------------------|-----------------------------------------------|---------------------------------------|---------------------------|----------|-------------|----|
| Tools                                                                                | Client Profile                                | Admission                             | Diagnosis                 | Services | Assessments |    |
| Test Jail<br>Diversion V<br>SSN: 988888833<br>Provider: Bridges<br>Bookmarks<br>UNIT | UNIT<br>Unit<br>Select One<br>Always Required | ×                                     |                           |          |             |    |
| BEHAVIOR<br>DIVERTED<br>CHARGES<br>COMMENTS                                          | Court Select One Always Required              | ~                                     |                           |          |             |    |

 If adding a Jail Diversion Assessment by CLIENT SEARCH, search on the client's Last Name, SSN or Advanced (First Name, Last Name, DOB) and select <u>Find Admissions</u> in the CLIENT(S) FOUND grid, then select <u>Details</u> next to the ADMISSIONS FOUND FOR: client grid.

| Clgo                       |                                | DEPARTM<br>MENTAL HEALTH AND                  | MENT OF<br>Addiction Service     | 2S                           |            |                |
|----------------------------|--------------------------------|-----------------------------------------------|----------------------------------|------------------------------|------------|----------------|
| Tools Tools                | Client Management              | Roster Management                             | File Management                  |                              |            |                |
|                            | CLIENT SEARCH                  |                                               |                                  |                              | Secret on  |                |
| <b>Version</b><br>Fest 1.3 | Provider: Brid<br>Search By: 0 | ges<br>Last Name O SSN                        | Last Name: liail                 | ×                            | the client |                |
|                            | CLIENT(S) FOUND                |                                               |                                  |                              |            |                |
|                            | Last Name Fi                   | rst Name SSN<br>st 988888833                  | DOB<br>06/18/1984 ✔              | Create New Admission         |            | Select Details |
|                            | ADMISSION(S) FOU               | ND FOR:                                       | SORTED BY ADMIT D                | Т                            |            | -              |
|                            | Program(s): ALL                |                                               | ~                                |                              |            |                |
|                            | <u>Provider</u><br>Bridges     | Program Stat<br>Jail Diversion Ope<br>309-341 | us Admit Dt Disc<br>n 09/01/2010 | harge Dt<br>Details Discharg | <u>e</u>   |                |

- 6. The Client Profile screen will display.
- 7. Select the Assessments tab in the Navigator Bar.

|                           | Tgo          | ME                          | Depai<br>ntal Health ai | RTMENT OF<br>ND ADDICTION SERVICES | Select the A     | ssessments t       | ab<br>dmhai         |
|---------------------------|--------------|-----------------------------|-------------------------|------------------------------------|------------------|--------------------|---------------------|
| STA                       | TE OF CONNEC | TICUT                       | DMHAS Data P            | erformance System                  |                  |                    |                     |
| Tools 🔻                   | <u>Home</u>  | Client Profile              | Admission               | Diagnosis                          | Services         | Assessmen          | ts .                |
|                           |              | DEMOGRAPHICS                |                         |                                    |                  |                    |                     |
| Fest Jail                 |              | First Name: Test            |                         | Mid Initial: Last Name:            | Jail Diversion   | Suffix:            | ~                   |
| Diversion                 |              | SSN:                        |                         | SSN Unavailable Reason:            | SSN is Unknown 😽 | Religion:          | Other 😽             |
| Provider: Bridges         |              | DOB: 06/18/19               | 984                     | DOB Unavailable Reason:            | ×                | Marital Status:    | Divorced/Annulled 🖌 |
| Bookmarks<br>DEMOGRAPHICS |              | Ethnicity: Non-Hisp         | anic 🖌                  | Primary Language:                  | English 😽        | Second Lang:       | ~                   |
| ADDRESS                   |              | Veteran Status: No          | *                       | Military Start Date:               |                  | Military End Date: |                     |
| /ersion                   |              | Gender: Male                | *                       | Provider Client ID:                |                  |                    |                     |
| Fest 1.3                  |              | Race: White/Ca              | iucasian                |                                    |                  |                    |                     |
|                           |              | ADDRESS                     |                         |                                    |                  |                    |                     |
|                           |              | Address 1: Street           |                         |                                    |                  |                    |                     |
|                           |              | Address 2:                  |                         |                                    |                  |                    |                     |
|                           |              | City: Manches               | ter                     | State                              | Connecticut      | Zip: 060           | 040                 |
|                           |              | INSURANCE                   |                         |                                    |                  |                    |                     |
|                           |              | Insurance: Type<br>Other pr | vate insurance          | Policy Number                      | Start Date E     | nd Date            |                     |
|                           |              |                             |                         |                                    |                  |                    |                     |
|                           |              |                             | CL                      | IENT MGT ROSTER MGT                | EDIT             |                    | Client Profile      |

- 8. The Assessments screen will display with Jail Diversion listed in REQUIRED ASSESSMENTS.
- 9. Select Jail Diversion in the REQUIRED ASSESSMENTS drop list and select 'CREATE'.

| STATE OF CONNE                                                  |                                    | DEPARTMENT O<br>TAL HEALTH AND ADDIC<br>DMHAS Data Performance | F<br>CTION SERVICES<br>Re System |                           | dmhas                          |
|-----------------------------------------------------------------|------------------------------------|----------------------------------------------------------------|----------------------------------|---------------------------|--------------------------------|
| Tools • Home                                                    | Client Profile                     | Admission                                                      | Diagnosis                        | Services                  | Assessments                    |
| Test Jail<br>Diversion -<br>SSN: 988888833<br>Provider: Bridges | REQUIRED ASSESSMEN<br>Assessments: | rS<br>Select One<br>Select One<br>ail Diversion                | CREATE                           | Select 'Jail select the C | Diversion' and<br>REATE button |
| Bookmarks                                                       | OPTIONAL ASSESSMEN                 | TS                                                             |                                  |                           |                                |
| OPTIONAL                                                        | Assessments: -                     | Select One                                                     | CREATE                           |                           |                                |
| HISTORY                                                         |                                    |                                                                |                                  |                           |                                |
| Version<br>Test 1.3                                             | ASSESSMENT HISTORY                 |                                                                |                                  |                           |                                |

10. The JAIL DIVERSION ASSESSMENT screen will display.

## <u>UNIT</u>

| STATE OF COM                                                                                                    |                                              | Departm<br>Mental Health and<br>DMHAS Data Perfo | IENT OF<br>ADDICTION SERVICES<br>ormance System |          | dmhas                     |
|----------------------------------------------------------------------------------------------------|----------------------------------------------|--------------------------------------------------|-------------------------------------------------|----------|---------------------------|
| Tools  Home                                                                                                    | Client Profile                               | Admission                                        | Diagnosis                                       | Services | Assessments               |
| Test Jail<br>Diversion V<br>SSN: 988888833<br>Provider: Bridges<br>Bookmarks<br>UNIT<br>BEHAVIOR<br>DIVERTED<br>CHARGES<br>COMMENTS<br>DISCHARGE<br>Version<br>Test 2.2 | UNIT Unit Unit Unit Unit Unit Unit Unit Unit |                                                  | as made. Select<br>dation is made to            |          | Jail Diversion Assessment |

| UNIT                            | <b>REQUIRED FIELD.</b> Enter the name of the unit where the client received a jail diversion service, or select from the drop list.                 |
|---------------------------------|----------------------------------------------------------------------------------------------------|
| COURT                           | <b>REQUIRED FIELD.</b> Enter the name of the court that handles the client's case, or select from the drop list.                                    |
| REFERRAL SOURCE                 | <b>REQUIRED FIELD.</b> Enter the entity that referred the client to the Jail Diversion program, or select from the drop list.                       |
| CONSULTATION ONLY               | <b>REQUIRED FIELD.</b> Select 'Yes' or 'No' to indicate if this is a Consultation Only.                                                             |
| EVALUATION DATE                 | <b>Required if the Consultation Only field is 'No'</b> . Enter the date the client was evaluated by JD staff in the correct MM/DD/YYYY date format. |
| NAME OF EVALUATING<br>CLINICIAN | Enter the name of the evaluating clinician.                                                                                                    |

# UNIT (cont)

| C.go                                                                                                    | DEPARTMENT OF<br>MENTAL HEALTH AND ADDICTION SERVICES                                                                                                    |                                                                                                    |                                                                                                    |          | dmhas       |
|----------------------------------------------------------------------------------------------------|----------------------------------------------------------------------------------------------------|----------------------------------------------------------------------------------------------------|----------------------------------------------------------------------------------------------------|----------|-------------|
| STATE OF CONNE                                                                                                    |                                                                                                    | DHINAS Data I Chi                                                                                                    | ormanee system                                                                                                    |          |             |
| Tools  Home                                                                                                    | Client Profile                                                                                                    | Admission                                                                                                    | Diagnosis                                                                                                    | Services | Assessments |
| Test Jail<br>Diversion ▼<br>SSN: 988888833<br>Provider: Bridges<br>Bookmarks<br>UNIT<br>BEHAVIOR<br>DIVERTED<br>CHARGES<br>COMMENTS<br>DISCHARGE<br>Version<br>Test 2.2 | Clinical Need Clinical Need Based only on clinical of care would you rec on the same date as y Select One Conditionally Required Housing Need Based only on clinical of housing would you released on the same Inpatient or Resident Residential Select One Conditionally Required DD Client Population Serious mental illness hospitalization if not C Yes Conditionally Required | need (not the court's require<br>or evaluation?<br>need (not the court's require<br>recommend for this client if<br>date as your evaluation? If<br>date as your evaluation? If<br>date the time of discharge fr<br>significant impairment and<br>reated, and no private insur | ements), what level<br>she was released<br>ements), what type<br>he/she was<br>you recommended<br>ficate the<br>om Inpatient or<br>possible<br>ance.<br>known | Services |             |
|                                                                                                    | Most Serious Charg<br>O Felony<br>Conditionally Required                                                                                                    | e<br>Č Misdemeano                                                                                                    | or O Other Charge                                                                                                    | Туре     |             |

| CLINICAL NEED        | <b>Required if there is a date in the Evaluation Date field.</b><br>Select, from the drop list, the most appropriate level of care to meet client needs at the time of a jail diversion evaluation.         |
|----------------------|----------------------------------------------------------------------------------------------------|
| HOUSING NEED         | <b>Required if there is a date in the Evaluation Date field.</b><br>Select, from the drop list, the most appropriate type of<br>housing to meet client needs at the time of a jail diversion<br>evaluation. |
| JD CLIENT POPULATION | <b>Required if there is a date in the Evaluation Date field.</b><br>Select 'Yes', 'No' or 'Unknown' to indicate whether or not the client is part of the JD target population.                              |
| MOST SERIOUS CHARGE  | <b>Required if there is a date in the Evaluation Date field.</b><br>Select the most serious type of charge detailed in the jail diversion assessment.                                                       |

# SYMPTOMS / BEHAVIOR

| Clg                                                                                                    | DEPARTMENT OF<br>MENTAL HEALTH AND ADDICTION SERVICES                                                                       |                                                                                                |                                                                      | dmhas                                          |             |
|----------------------------------------------------------------------------------------------------|----------------------------------------------------------------------------------------------------|------------------------------------------------------------------------------------------------|----------------------------------------------------------------------|------------------------------------------------|-------------|
| STATE OF CON                                                                                                    |                                                                                                    | DMHAS Data Perform                                                                             | ance System                                                          |                                                |             |
| Tools  Home                                                                                                    | Client Profile                                                                                                    | Admission                                                                                      | Diagnosis                                                            | Services                                       | Assessments |
| Test Jail<br>Diversion ▼<br>SSN: 98888833<br>Provider: Bridges<br>Bookmarks<br>UNIT<br>BEHAVIOR<br>DIVERTED<br>CHARGES | SYMPTOMS/BEHAVIO                                                                                                    | R<br>ion<br>i/others, gravely disabled<br>Ilucinations, delusions, bizar<br>rganized thinking) | re affect or                                                         | Anxiety/Panic<br>Depression<br>Substance Abuse |             |
| CHARGES<br>COMMENTS<br>DISCHARGE<br>Version<br>Test 2.2                                                                | Alleged Behavior at /<br>None<br>Damage to prop<br>Substance use<br>Unable to obtain<br>Arraignment Date<br>Next Court Date | Arrest                                                                                         | Assault or threat<br>Possession/use of<br>Suicide threat or<br>Other | of assault<br>of a gun or knife<br>attempt     |             |

| SYMPTOMS AT EVALUATION        | Select the symptoms exhibited by the client at the time of the jail diversion evaluation. (Select all that apply.)              |
|-------------------------------|----------------------------------------------------------------------------------------------------|
| ALLEGED BEHAVIOR AT<br>ARREST | Select the alleged behaviors exhibited by the client at the time of the arrest. (Select all that apply.)                        |
| ARRAIGNMENT DATE              | Enter the date of the client's arraignment.<br>The Arraignment Date must be greater than the client's date of birth.            |
| NEXT COURT DATE               | Enter the date that the client is next due in court.<br>The Next Court Date must be greater than the client's<br>date of birth. |

## **DIVERTED**

| STATE OF CO                                                                                                    |                                                                                                    | Departm<br>Mental Health and<br>DMHAS Data Perfo                                                                                                    | IENT OF<br>Addiction Services<br>ormance System |          | dmhas       |
|----------------------------------------------------------------------------------------------------|----------------------------------------------------------------------------------------------------|----------------------------------------------------------------------------------------------------|-------------------------------------------------|----------|-------------|
| Tools  Home                                                                                                    | Client Profile                                                                                                    | Admission                                                                                                    | Diagnosis                                       | Services | Assessments |
| Test Jail<br>Diversion ▼<br>SSN: 988888833<br>Provider: Bridges<br>Bookmarks<br>UNIT<br>BEHAVIOR<br>DIVERTED<br>CHARGES<br>COMMENTS<br>DISCHARGE<br>Version<br>Test 2.2 | DIVERTED Client Diverted Client released pretrial any involvement in leg Yes Yes Toditionally Required Date Diverted Conditionally Required Supervision By Con Select, from the drop program that superv Select One Conditionally Required First Court-Orderee Select from the drop for a client after the Select One Conditionally Required | or at sentencing from custod<br>al disposition.<br>0<br>Int Support Service Div<br>b list, the Court Support Servic<br>ises the diverted client.<br>d Clinical Service<br>list, the first clinical service t<br>y are diverted. | re Division (CSSD)                              |          |             |

| CLIENT DIVERTED                                     | <b>Required if the Consultation Only field value is 'No'</b> .<br>Select 'Yes' or 'No' to indicate whether or not a client was diverted.                                        |
|-----------------------------------------------------|----------------------------------------------------------------------------------------------------|
| DATE DIVERTED                                       | <b>Required if the Client Diverted field value is 'Yes'.</b> Enter the date that the client was diverted from jail in the correct MM/DD/YYYY date format.                       |
| SUPERVISION BY COURT<br>SUPPORT SERVICE<br>DIVISION | <b>Required if the Client Diverted field value is 'Yes'.</b> Select, from the drop list, the Court Support Service Division (CSSD) program that supervises the diverted client. |
| FIRST COURT- ORDERED<br>CLINICAL SERVICE            | <b>Required if the Client Diverted field value is 'Yes'.</b> Select, from the drop list, the first clinical service the court ordered for a client after they are diverted.     |

### DIVERTED (cont)

| STATE OF CONN                                                                                                    |                    | DEPARTM<br>MENTAL HEALTH AND<br>DMHAS Data Perfe                                                                                                    | MENT OF<br>ADDICTION SERVICES<br>ormance System               |          | dmha        | ăS |
|----------------------------------------------------------------------------------------------------|--------------------|----------------------------------------------------------------------------------------------------|---------------------------------------------------------------|----------|-------------|----|
| Tools  Home                                                                                                    | Client Profile     | Admission                                                                                                    | Diagnosis                                                     | Services | Assessments |    |
| Test Jail<br>Diversion ▼<br>SSN: 988888833<br>Provider: Bridges<br>Bookmarks<br>UNIT<br>BEHAVIOR<br>DIVERTED<br>CHARGES<br>COMMENTS<br>DISCHARGE<br>Version | Additional Court-O | rdered Clinical Service<br>Denied<br>e first court date that JD has<br>ndation to the court, indicate<br>for no diversion at that time. J<br>rted at a later date. | the opportunity to<br>what you think is<br>Do not change this |          |             |    |

#### **15.**Complete the **JAIL DIVERSION ASSESSMENT** data fields as noted below:

| ADDITIONAL COURT-<br>ORDERED CLINICAL<br>SERVICE | Select, from the drop list, any additional clinical service the court ordered for a client after they are diverted. (select one service only)<br>This field should not be populated if the Client First Service field is not populated. |
|--------------------------------------------------|----------------------------------------------------------------------------------------------------|
| REASON DIVERSION DENIED                          | <b>Required if the Client Diverted field value is 'No'.</b> Select, from the drop list, the primary reason a jail diversion was denied.                                                                                                 |

## **CRIMINAL CHARGES**

| or a name of an des                                                   |  |
|-----------------------------------------------------------------------|--|
| Criminal Charges: No charges recorded Select to add a criminal charge |  |

| CRIMINAL CHARGES | Select the criminal charges.<br>One client can have many Criminal Charges, each of<br>which is associated with one Charge Type. |
|------------------|----------------------------------------------------------------------------------------------------|
|------------------|----------------------------------------------------------------------------------------------------|

#### 16. Follow steps 1 – 8 below to add Criminal Charges:

- 1. Select the ADD CHARGE button.
- 2. The Add New Charge window will display.
- 3. Select the Charge Type (Felony, Misdemeanor or Other).

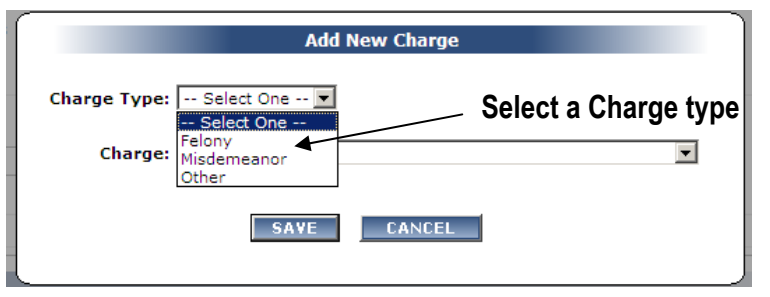

4. Select the Charge from the drop list.

|     |              | Add New Charge                                                                                                    |                   |
|-----|--------------|----------------------------------------------------------------------------------------------------|-------------------|
| CH/ | Charge Type: | Felony                                                                                                    | Select the Charge |
|     | Charge:      | 53A-101 BURGLARY 1                                                                                                    | <b>•</b>          |
|     |              | 53A-101 BURGLARY 1<br>53A-102 BURGLARY 2<br>53A-107 CRIMINAL TRESPASS 1<br>53A-108 CRIMINAL TRESPASS 2<br>53A-109 CRIMINAL TRESPASS 3<br>53A-110A SIMPLE TRESPASS<br>53A-111 ARSON 1<br>53A-112 ARSON 2<br>53A-113 ARSON 3 |                   |

- 5. Select the SAVE button.
- 6. Charges will display in the CRIMINAL CHARGES grid
- 7. Select the delete  $\times$  icon to delete a charge.
- 8. Select the ADD CHARGE button to add more charges. (follow steps above)

| CRIMINAL CHARGES  |             |                            |   | Select to |
|-------------------|-------------|----------------------------|---|-----------|
| Criminal Charges: | Charge Type | Charge                     |   | dalata    |
|                   | Felony      | 53A-101 BURGLARY 1         | × | ucicie    |
|                   | ADD CHARGE  | Select to add more charges |   |           |

## **COMMENTS**

| Test Jail                 | COMMENTS |
|---------------------------|----------|
| Diversion  SSN: 988888833 | Comments |
| Provider: Bridges         |          |
| Bookmarks<br>UNIT         |          |
| BEHAVIOK                  |          |

17. Enter Comments if needed.

## DISCHARGE

| CT.g                                                                                                    | ov <sup>N</sup>                                                                                                    | Departm<br>Mental Health and                                                                                                    | MENT OF<br>Addiction Services                                                        |          | dmhas                     |
|----------------------------------------------------------------------------------------------------|----------------------------------------------------------------------------------------------------|----------------------------------------------------------------------------------------------------|--------------------------------------------------------------------------------------|----------|---------------------------|
| STATE OF CO                                                                                                    | NNECTICUT                                                                                                    | DMINAS Data Peri                                                                                                    | ormance system                                                                       |          |                           |
| Tools * Home                                                                                                    | Client Profile                                                                                                    | Admission                                                                                                    | Diagnosis                                                                            | Services | Assessments               |
| Test Jail<br>Diversion ▼<br>SSN: 98888833<br>Provider: Bridges<br>Bookmarks<br>UNIT<br>BEHAVIOR<br>DIVERTED<br>CHARGES<br>COMMENTS<br>DISCHARGE<br>Version<br>Test 2.2 | DISCHARGE Is Client Ready to be C Yes O N Always Required Was Client Diverted O Yes O I Conditionally Required If YES, complete th If NO, do not compl Answer the two fiel 1) The day that the disposed by the cot Or 2) The day that the Whichever comes f Usposition of Charges, | Discharged?<br>o<br>d?<br>d?<br>do<br>e next 2 fields.<br>lete the next 2 fields.<br>ds below as of<br>charges for which the client<br>irt<br>client was discharged from t<br>irst<br>tus<br>ated in jail or prison, not poli<br>in the day of diversion and th<br>arges<br>serious outcome for the crit<br>originally occurred? | was diverted were<br>the JD Program<br>ce or court lock-up,<br>te day of disposition |          |                           |
|                                                                                                    |                                                                                                    | SAVE                                                                                                    | SAVE & EXIT CANCEL                                                                   | 1        | Jail Diversion Assessment |

| IS CLIENT READY TO BE<br>DISCHARGED? | <b>REQUIRED.</b> Select 'Yes' or 'No' to indicate if the client is ready to be discharged.                                                                                                    |
|--------------------------------------|----------------------------------------------------------------------------------------------------|
| WAS CLIENT DIVERTED?                 | <ul> <li>Required if the Consultation Only field value is "No".</li> <li>Select 'Yes' or 'No' regarding whether or not a client was diverted on whichever of the following occurs first:</li> <li>The day that the charges for which the client was diverted were disposed by the court.</li> <li>The day that the client was discharged from the JD program.</li> </ul> |
| INCARCERATION STATUS                 | <b>Required if the value in the Was Client Diverted field is</b><br><b>'Yes'.</b> Select, from the drop list, the client's incarceration<br>status between the day of their jail diversion and the<br>disposition of charges.                                                                                                    |
| DISPOSITION OF CHARGES               | <b>Required if the value in the Was Client Diverted field is</b><br><b>'Yes'.</b> Select, from the drop list, the outcome of the criminal<br>charges for which the client's jail diversion originally<br>occurred.                                                                                                    |

- **19.** Select the **SAVE** button to save the Jail Diversion Assessment.
- **20.** Select the **SAVE & EXIT** button to save the Jail Diversion data and return to the Assessments screen.

- 21.Select the CANCEL button to Cancel out of the screen and not save. (Note: Once a Jail Diversion Assessment has been added and saved, the CANCEL button will take you off the screen with the original Jail Diversion data saved.)
- 22. When the SAVE & EXIT button is selected, the assessment will be saved and the Assessments screen will display. The Jail Diversion Assessment will display in the ASSESSMENT HISTORY grid.
- 23. The Assessment Date in the ASSESSMENT HISTORY grid is the date the Jail Diversion Assessment was entered into DDaP.

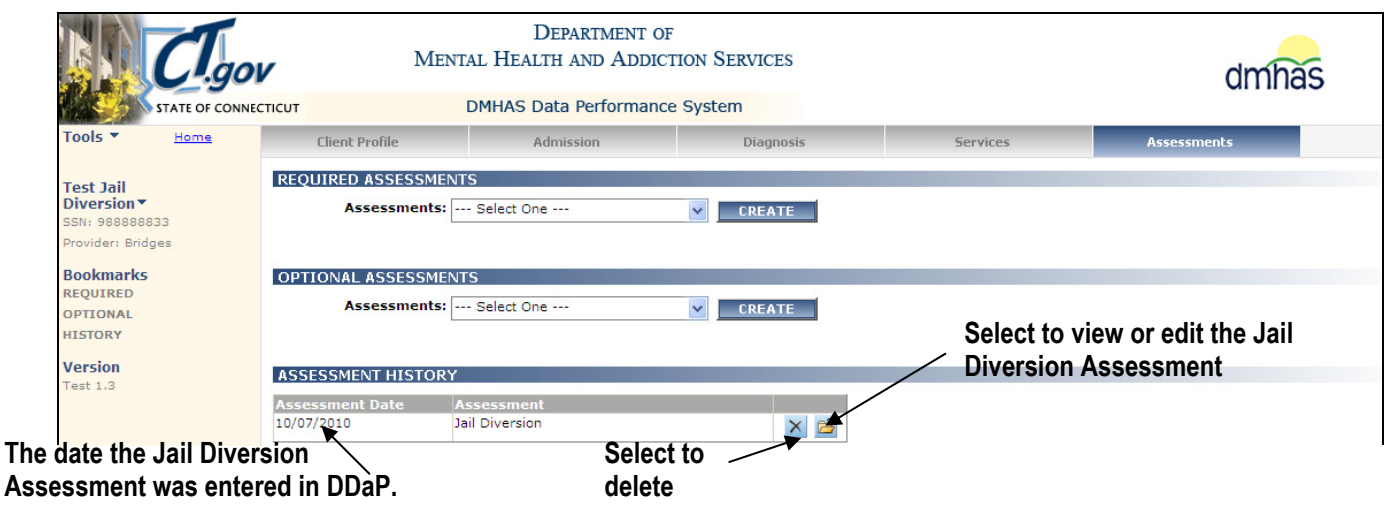

- 24. Select the open in the ASSESSMENT HISTORY grid to view or edit the assessment.
- **25.** Select the delete  $\bowtie$  icon in the grid to delete the assessment.
- 26. Select the CLIENT MGT button to return to the Client Search.
- 27. Select the **ROSTER MGT** button to return to the **Roster Search**.
- 28. Select any of the tabs in the Navigator Bar to go to another screen to view or update client data.
- 29. The Jail Diversion Assessment now displays in the OPTIONAL ASSESSMENTS drop list.

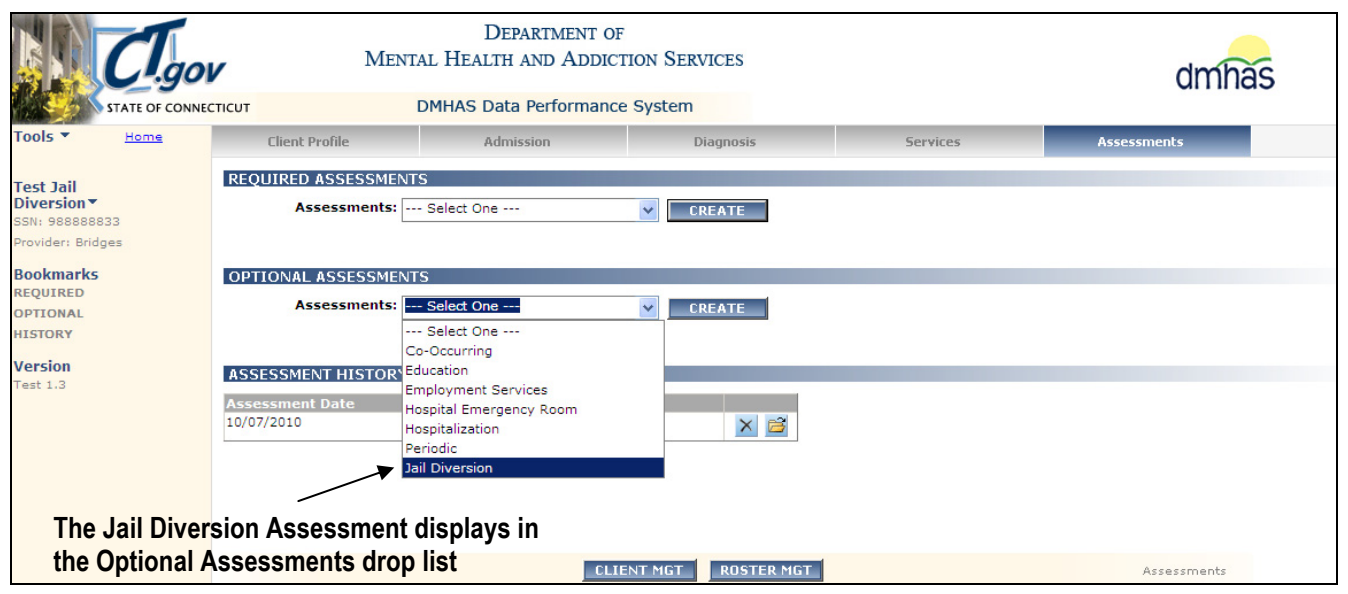

#### **DISCHARGING A CLIENT FROM A JAIL DIVERSION PROGRAM**

- 1. Search for the client that is being discharged from the program and select Find Admissions.
- 2. Select the **Details** link for the **Jail Diversion** Admission.

| C.gov                             | DEPARTMENT OF<br>MENTAL HEALTH AND ADDICTION SERVICES              |
|-----------------------------------|--------------------------------------------------------------------|
| STATE OF CONNECTICUT              | DMHAS Data Performance System                                      |
| Tools Tools Client Manag          | ement Roster Management File Management                            |
| CLIENT SEA                        | RCH                                                                |
| Version Provid<br>Fest 1.3 Search | er: Bridges 🖌<br>By: © Last Name C SSN Last Name: Dail 😪           |
| CLIENT(S) F                       | OUND                                                               |
| Last Name                         | First Name SSN DOB                                                 |
| Jail Divers                       | ion Test 988888833 06/18/1984 ✓ Create New Admission               |
| ADMISSION                         | (S) FOUND FOR:                                                     |
| Program                           | (s): ALL                                                           |
| Provider                          | Program Status Admit Dt Discharge Dt                               |
| Bridges                           | Jail Diversion Open 09/01/2010 <u>Details Discharge</u><br>309-341 |

3. The Client Profile screen will display. Select the Assessments tab.

| Cl.gov               |      | Me               | DEPARTMENT OF<br>MENTAL HEALTH AND ADDICTION SERVICES |                         |                    |                 | dmha |
|----------------------|------|------------------|-------------------------------------------------------|-------------------------|--------------------|-----------------|------|
| STATE OF CONNECTICUT |      |                  | DMHAS Data Performance System                         |                         | $\mathbf{X}$       |                 |      |
| Tools 🔻              | Home | Client Profile   | Admission                                             | Diagnosis               | Services           | Assessments     |      |
|                      |      | DEMOGRAPHICS     |                                                       |                         |                    |                 |      |
| Fest Jail            |      | First Name: Test | Mid                                                   | Initial: Last Name:     | Jail Diversion     | Suffix:         | *    |
| Diversion            |      | SSN:             |                                                       | SSN Unavailable Reason: | SSN is Unknown 🛛 🖌 | Religion: Other | *    |

4. The Assessment screen will display.

| MEN MEN                                                                                        |                 | DEPARTMENT O                                                         | F<br>CTION SERVICES                    |           | dmhas    |             |
|------------------------------------------------------------------------------------------------|-----------------|----------------------------------------------------------------------|----------------------------------------|-----------|----------|-------------|
| KIRCO A                                                                                        | STATE OF CONNEG |                                                                      | DMHAS Data Fertormand                  | e system  |          |             |
| Tools 💌                                                                                        | Home            | Client Profile                                                       | Admission                              | Diagnosis | Services | Assessments |
| Test Jail<br>Diversion▼<br>SSN: 9888888<br>Provider: Brid<br>Bookmarks<br>REQUIRED<br>OPTIONAL | 833<br>Iges     | REQUIRED ASSESSME<br>Assessments<br>OPTIONAL ASSESSME<br>Assessments | NTS<br>Select One<br>NTS<br>Select One | CREATE    |          |             |
| Version<br>Test 1.3                                                                            |                 | ASSESSMENT HISTOR<br>Assessment Date<br>10/07/2010                   | Y<br>Assessment<br>Jail Diversion      | × 🖻       |          |             |

5. Select the open 🖾 icon in the ASSESSMENT HISTORY grid to view or edit the assessment.

6. The Jail Diversion Assessment screen will display.

| STATE OF CONNECTICUT                                             |      |                                                            | DEPARTM<br>IENTAL HEALTH AND A<br>DMHAS Data Perfo | ENT OF<br>ADDICTION SERVICES<br>rmance System | dmhas    |             |
|------------------------------------------------------------------|------|------------------------------------------------------------|----------------------------------------------------|-----------------------------------------------|----------|-------------|
| Tools 👻 🛓                                                        | Home | Client Profile                                             | Admission                                          | Diagnosis                                     | Services | Assessments |
| Fest Jail<br>Diversion<br>SSN:<br>Provider: Bridges<br>Bookmarks |      | UNIT<br>Unit<br>Bridges Court Diversion<br>Always Required | v                                                  |                                               |          |             |
| BEHAVIOR<br>DIVERTED<br>CHARGES<br>COMMENTS<br>DISCHARGE         |      | Court<br>GA 22-JD Milford<br>Always Required               | M                                                  |                                               |          |             |

- 7. Make any necessary updates to the Jail Diversion Assessment.
- 8. Once all updates have been completed, select the SAVE & EXIT button to save the Jail Diversion Assessment data and return to the Assessments screen.
- 9. Select the Admission tab.

| 2                                                               |             |                                  | DEPARTM<br>ITAL HEALTH AND A<br>DMHA9 Data Perfo | ENT OF<br>ADDICTION SERVICE | ES                | dmhas                |
|-----------------------------------------------------------------|-------------|----------------------------------|--------------------------------------------------|-----------------------------|-------------------|----------------------|
| Tools 🔻                                                         | <u>Home</u> | Client Profile                   | Admission                                        | Diagnosis                   | Services          | Assessments          |
| Test Jail<br>Diversion -<br>SSN: 988888833<br>Provider: Bridge: |             | ADMISSION INFORMATIO<br>Program: | Jail Diversion 309-341                           | <u> </u>                    | Admission Date:   | )1/01/2011           |
| Version<br>Test 2.2                                             |             | Tobacco Use:                     | @ Yes ♥ No ♥ Unkno                               | own                         | Pregnancy Status: | 🔍 Yes 🌀 No 🧖 Unknown |
|                                                                 |             |                                  | CLIENT MGT RC                                    | DISTER MGT DISC             | HARGE EDIT        | Admission            |

- 10. Select the 'Discharge' button.
- **11.** The **Client Profile** screen will display.
- **12.** Process the client discharge accordingly.